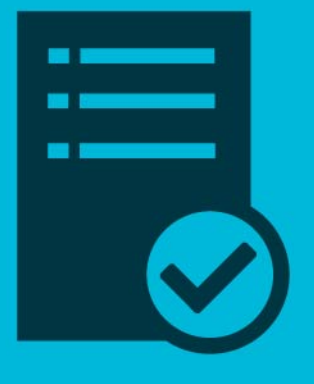

# SOLICITUDES A LA ADMINISTRACIÓN LOCAL DEL SISTEMA DE EXPEDIENTE ELECTÓNICO UBA

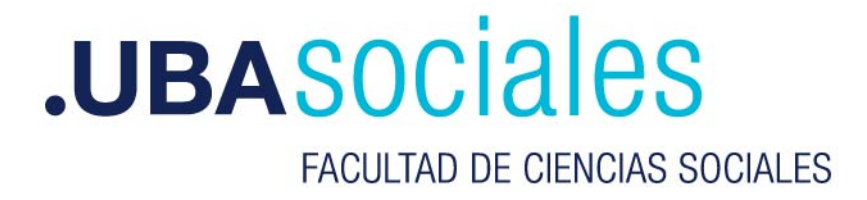

A continuación se detallará el procedimiento a seguir para la realización de diferentes solicitudes a la Administración Local del Sistema de Expediente Electrónico de la Universidad de Buenos Aires (SEE UBA). Se podrá solicitar:

- Alta o Modificación de una repartición
- Alta de un sector dentro de una repartición
- Alta de nuevos sellos
- Alta de nuevos trámites

## 1 - Ingresar al sistema de Solicitudes y Consultas:

#### Sitio web: ayuda.sociales.uba.ar

| olicitudes y Consultas |               |
|------------------------|---------------|
|                        |               |
|                        |               |
|                        | ۵             |
| Iniciar sesión         | n             |
|                        | Iniciar sesió |

Ingrese su número de documento sin espacios ni puntos. Presione el botón "Iniciar sesión"

| sión                                 |                                                                 |                                                                               |                                                                                                |                                                                                                    |
|--------------------------------------|-----------------------------------------------------------------|-------------------------------------------------------------------------------|------------------------------------------------------------------------------------------------|----------------------------------------------------------------------------------------------------|
| a de «99999999»                      |                                                                 |                                                                               |                                                                                                | 0                                                                                                    |
| sión iniciada<br>sesión sólo sea uti | lizada desde                                                    | esta dirección IF                                                             | ».                                                                                             |                                                                                                    |
|                                      |                                                                 |                                                                               | Iniciar sesiór                                                                                 | n                                                                                                    |
|                                      | Sión<br>a de «99999999»<br>sión iniciada<br>sesión sólo sea uti | sión<br>a de «99999999»<br>sión iniciada<br>sesión sólo sea utilizada desde o | sión<br>a de «999999999»<br>sión iniciada<br>sesión sólo sea utilizada desde esta dirección IF | SIÓN<br>a de «99999999»<br>sión iniciada<br>sesión sólo sea utilizada desde esta dirección IP.<br>Iniciar sesión |

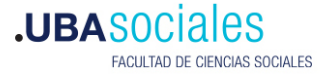

Ingrese su contraseña. (es la misma que utiliza para otros servicios de la Facultad, por ejemplo, Campus Virtual, correo electrónico personal, SIU-Guaraní). Presione el botón **"Iniciar sesión"** 

#### 2 - Realizar la solicitud

Para realizar una nueva solicitud presione el botón "Nueva Solicitud o Consulta".

En la siguiente pantalla deberá elegir el Sector **"Dirección de Sistemas"** y presionar el botón **"Seleccionar sector**".

| 🔥 ¡¡IMPORTANTE!! Seleccionar el sector que corresponda a su consulta |                |   |  |  |
|----------------------------------------------------------------------|----------------|---|--|--|
| Seleccionar sector                                                   | Campus Virtual | ~ |  |  |
| Seleccionar sector                                                   |                |   |  |  |

**¡IMPORTANTE!** Si esta pantalla no aparece, deberá seleccionar el SECTOR del listado que se encuentra en la parte superior derecha de la pantalla.

Accederá al siguiente formulario:

| 🕼 Escribe los detalles de la solicitud       |                                                                                     |
|----------------------------------------------|-------------------------------------------------------------------------------------|
| Sector que recibirá su solicitud             | Mesa de Ayuda                                                                       |
| Descripción                                  | Mesa de Ayuda . Subsecretaria de Sistemas   Facultad de Ciencias Sociales   UBA     |
| * Categoría                                  | Sistema GDE (EE)                                                                    |
| Asignar a                                    | ~                                                                                   |
| *Resumen                                     |                                                                                     |
| *Descripción                                 |                                                                                     |
| * Rol                                        | Docente Grado  Cocente Posgrado Docente CLE Estudiante Grado                        |
| Sector y Sede (solo personal de la Facultad) |                                                                                     |
| Subir archivos<br>Tamaño máximo: 2,097 KB    | Adjunta archivos arrastrándolos y colocándolos aquí, seleccionándolos o pegándolos. |
| Visibilidad                                  | ● público 🔵 privado                                                                 |
| Continuar reportando                         | Marque para reportar más incidencias                                                |
| Enviar Solicitud o Consulta                  | * Requerido                                                                         |

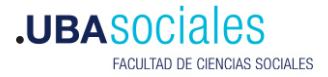

A continuación complete el formulario como se indica:

#### Categoría: "Sistema GDE (EE)"

Resumen: : Indicar aquí lo que se solicita

Descripción: Detallar la solicitud y el motivo de la misma.

Subir archivos: Adjuntar aquí la documentación si corresponde.

Al finalizar, presione el botón "Enviar Solicitud o Consulta".

Recuerde Cerrar sesión al finalizar: en la parte superior derecha de la pantalla, presione sobre su usuario y elija la opción "**Salir**"

## 3 - Conocer el estado de mi solicitud o consulta

Para conocer el estado de su solicitud deberá dirigirse a la Pantalla Mi Vista.

- Si su solicitud se encuentra en el listado "Esperando más información de mi parte" significa que fue analizada y se encontró que la información que contiene es insuficiente para avanzar en su comprensión y evaluación. En este caso, deberá ingresar en la solicitud, leer en el apartado ACTIVIDADES qué es lo que se le solicita y responder en el apartado AÑADIR NOTA.
- Si su solicitud se encuentra en el listado "**Resueltas**" significa que fue analizada y respondida. En este caso podrá ingresar en la solicitud y ver la resolución en el apartado DETALLE DE LA SOLICITUD y leer la respuesta o los comentarios en el apartado ACTIVIDADES.

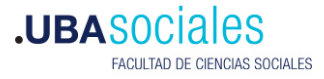

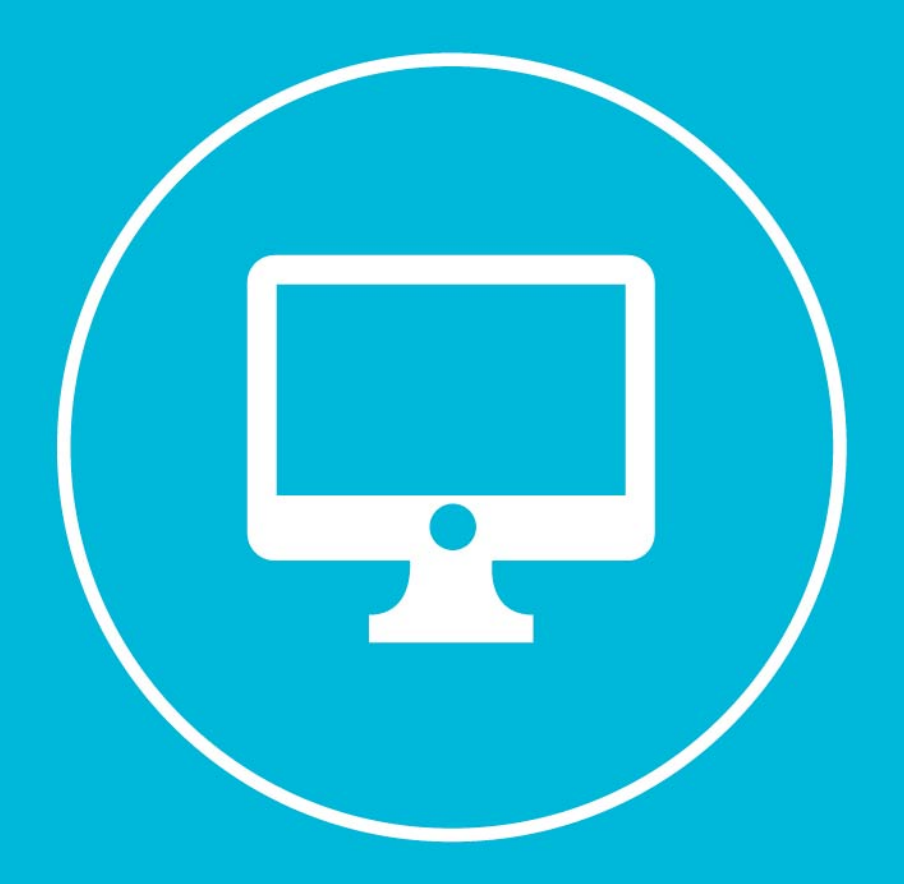

# **.UBASOCIALES**